## How to make an appointment with ISSO

Step 1: Go to <u>https://unlincoln.my.site.com/SSH</u>, sign in, and click on "Schedule an Appointment"

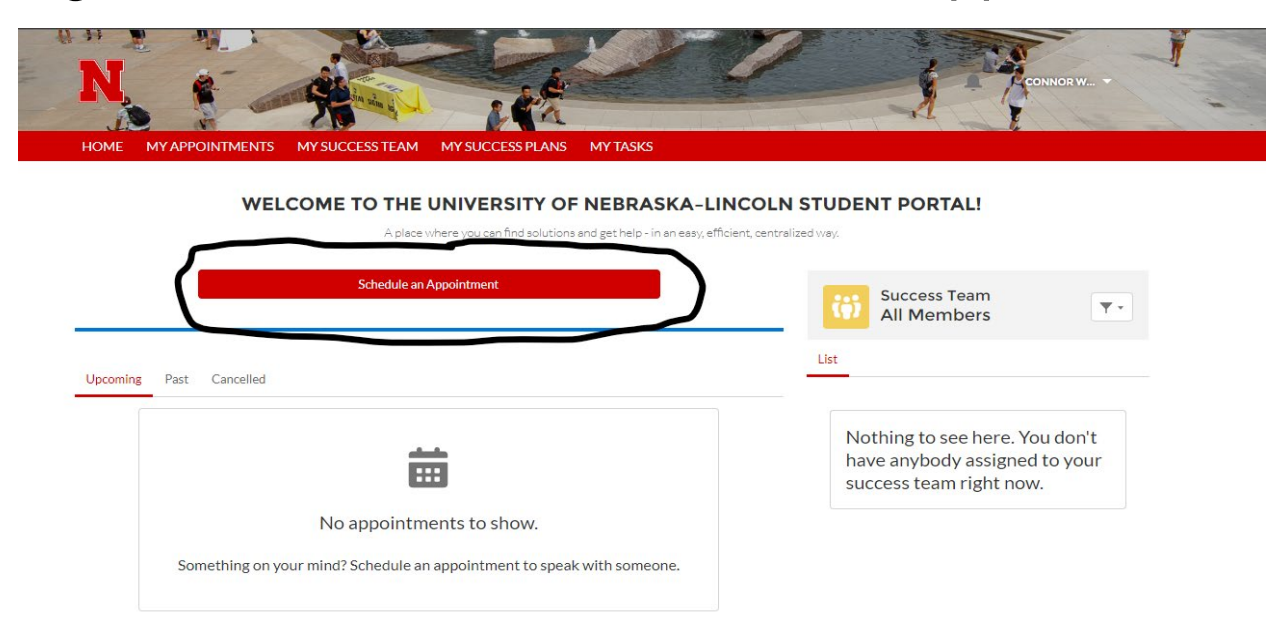

## Step 2: Click on "International Student and Scholar Office (ISSO)"

| Who would you | like to meet with?                                       |               |
|---------------|----------------------------------------------------------|---------------|
| Q Bearch for  | r a person or team                                       |               |
| Recent Assi   | gned Teams                                               |               |
|               |                                                          | All Topics 🔻  |
| 23            | Center for Academic Success and Transitions              | $\rightarrow$ |
| <u>8</u>      | Explore Center Advising                                  | $\rightarrow$ |
| 8             | International Student and Scholar<br>Office (ISSO)       | $\rightarrow$ |
| 8             | Office of Academic Success and<br>Intercultural Services | $\rightarrow$ |
| <u>8</u>      | Undergraduate Research & Fellowships                     | $\rightarrow$ |
| 52            | University Career Services                               | $\rightarrow$ |

## Step 3: Click on "ISSO" then click on the topic you wish to talk about

| K Back                                               |               |
|------------------------------------------------------|---------------|
| Select a Topic                                       |               |
| o <u> </u>                                           |               |
| With International Student and Scholar Office (ISSO) |               |
| ISSO                                                 | -             |
| Employment                                           | <i>→</i>      |
| Immigration                                          | <i>→</i>      |
| Non-Immigration                                      | <i>→</i>      |
| Other                                                | $\rightarrow$ |
|                                                      |               |

## Step 4: Click on the time slot that works for your schedule

| Select Date and Time                                                                                                    | e                                                                                                    |
|----------------------------------------------------------------------------------------------------|----------------------------------------------------------------------------------------------------|
| o00_                                                                                                    |                                                                                                    |
|                                                                                                    |                                                                                                    |
| International Student and Scholar Office (ISSO)                                                                                                    | T                                                                                                    |
| lability starts on Feb 1                                                                                                    |                                                                                                    |
| 📸 Wednesday, February 1, 20                                                                                                    | 23                                                                                                    |
| 2:00 PM to 4:00 PM CST                                                                                                    | Drop-In                                                                                                    |
| Connor Willingham<br>International Student and Schol                                                                                                    | In Person 🗳                                                                                                    |
| 📅 Tuesday, February 7, 2023                                                                                                    | 3                                                                                                    |
| 10:00 AM to 10:30 AM CST                                                                                                    | Scheduled                                                                                                    |
| Connor Willingham                                                                                                    | 2) anti-                                                                                                    |
| international student and serior                                                                                                    | 2 Locations E                                                                                                    |
| 10:30 AM to 11:00 AM CST                                                                                                    | Scheduled                                                                                                    |
| 10:30 AM to 11:00 AM CST<br>Connor Willingham<br>International Student and Schol                                                                                                    | Scheduled                                                                                                    |
| 10:30 AM to 11:00 AM CST<br>Connor Willingham<br>International Student and Schol<br>11:00 AM to 11:30 AM CST                                                                                                    | 2 Locations ■<br>Scheduled<br>2 Locations ■<br>Scheduled                                                                                                    |
| 10:30 AM to 11:00 AM CST<br>Connor Willingham<br>International Student and Schol<br>11:00 AM to 11:30 AM CST<br>Connor Willingham<br>International Student and Schol                                                                                                    | 2 Locations<br>Scheduled<br>2 Locations<br>Scheduled<br>2 Locations<br>2 Locations<br>2 Locati |
| 10:30 AM to 11:00 AM CST<br>Connor Willingham<br>International Student and Schol<br>11:00 AM to 11:30 AM CST<br>Connor Willingham<br>International Student and Schol<br>11:30 AM to 12:00 PM CST                                                                                                    | Scheduled<br>2 Locations<br>Scheduled<br>2 Locations<br>Scheduled<br>Scheduled                                                                                                    |
| 10:30 AM to 11:00 AM CST   Connor Willingham   International Student and Schol   11:00 AM to 11:30 AM CST   Connor Willingham   International Student and Schol   11:30 AM to 12:00 PM CST   Connor Willingham   International Student and Schol                                                                                                    | Scheduled<br>2 Locations<br>Scheduled<br>2 Locations<br>Scheduled<br>2 Locations<br>Scheduled<br>2 Locations                                                                                                    |
| 10:30 AM to 11:00 AM CST   Connor Willingham   International Student and Schol   11:00 AM to 11:30 AM CST   Connor Willingham   International Student and Schol   11:30 AM to 12:00 PM CST   Connor Willingham   International Student and Schol   11:30 AM to 12:00 PM CST   Connor Willingham   International Student and Schol   12:30 PM to 1:00 PM CST | Scheduled<br>2 Locations<br>Scheduled<br>2 Locations<br>Scheduled<br>2 Locations<br>Scheduled<br>Scheduled                                                                                                    |

Step 5: Enter any additional information about your appointment, then click on "Schedule In-Person Appointment" (if available) or "Schedule Virtual Appointment"

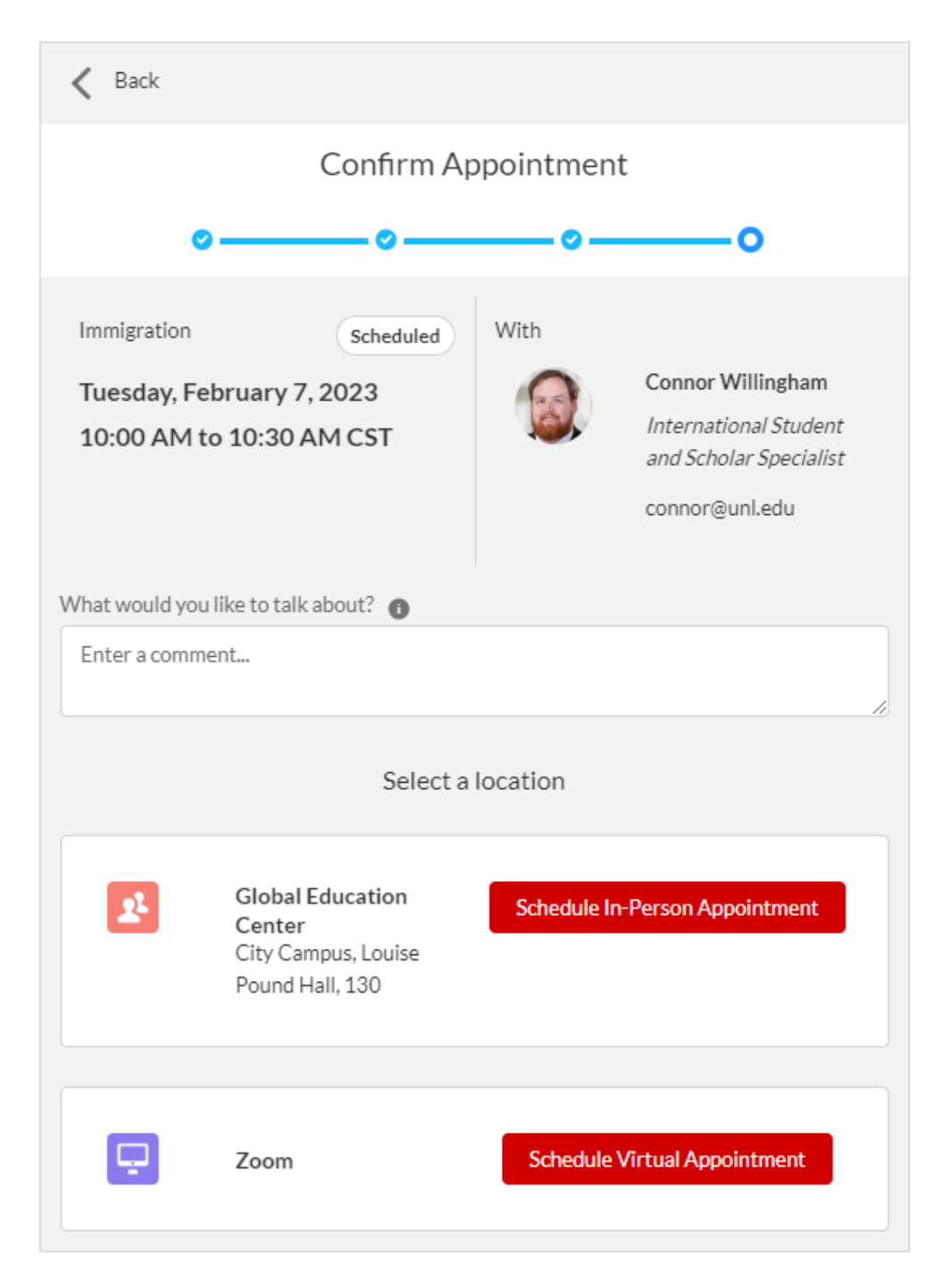